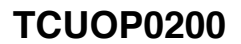

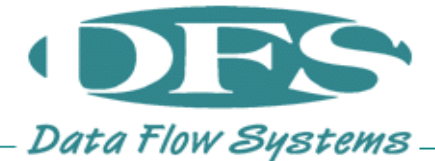

## SAVING TCU800 SETTINGS TO USB

1 Is the unit currently powered on?

## No:

Continue to step 2. Yes: Skip to step 3. I don't know: Tap the screen once or twice and wait a second. If the display comes on, then the unit is powered up.

2 Remove the existing TCU800 Configuration USB (if present).

Power on the TCU800 by pressing the home button and wait until the unit has reached the main home screen.

STAT E RX E TX E Data Flow Systems

**Quick View** 

OFF

≣

3 Tap the hamburger menu ≡ in the top left of the screen.

If you do not see the  $\equiv$  icon, tap anywhere on the screen once and it will appear.

4 Tap *Advanced*.

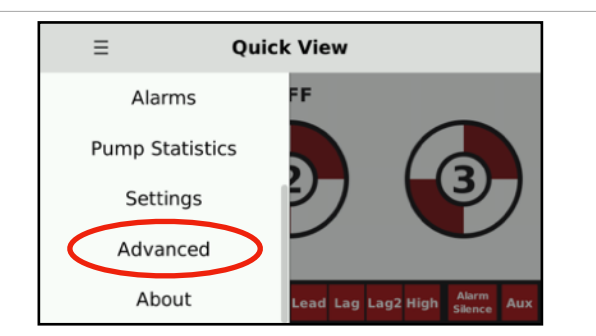

ow Off Lead Lag Lag2 Hig

5 Tap *Device Manager*.

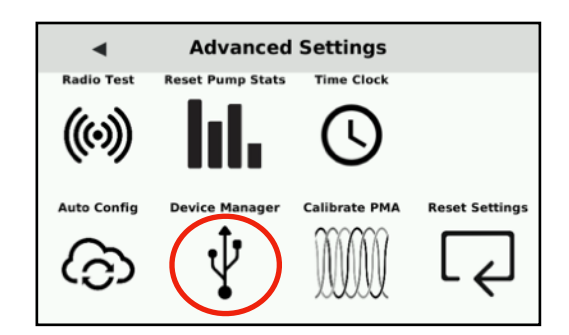

5 Tap Save Configuration to USB.

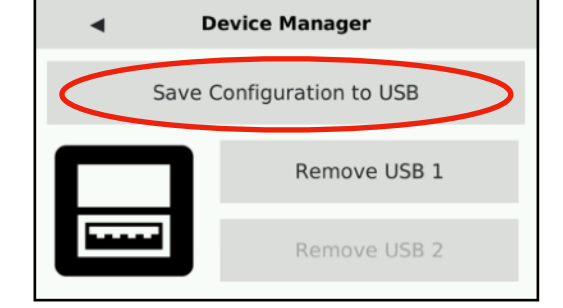

6 Wait for the prompt to say "Export Successful," then tap **Ok**.

If a message indicating "No USB detected" is displayed, then there may be a problem with your USB flash drive. It should be removed and replaced.

| Deulee Menseen    |  |
|-------------------|--|
| Message Prompt    |  |
| Export successful |  |
|                   |  |
|                   |  |
|                   |  |
|                   |  |
|                   |  |
| Ok                |  |
|                   |  |

7 Is this configuration USB drive going to be left in the unit during normal operation?

Yes:

Press the Home button to return to the main screen.

No:

Follow procedure *TCUOP0100:* SAFLEY REMOVING USB FROM A *TCU800*